## How to Request Transcript

1. Login with your Student Portal/ Moodle credentials on MySIS

| Der gran |                                              |  |
|----------|----------------------------------------------|--|
|          | Columbia College                             |  |
|          | Login                                        |  |
|          | You are new safely logged out.               |  |
| A        | Usemame                                      |  |
|          | Keep me logged in.                           |  |
|          | Login                                        |  |
|          | Forgot Password?                             |  |
|          | Version 2.4.0 - Powered by MySS Jun 24, 2025 |  |
|          |                                              |  |

2. Click " • " OR " )"

| D | Columbia                                                                                                    | You can select either option to toggle the men | u                                                     |                |                | <b>&gt;</b>       | A 0            |         | 0,             | Zakari Shota<br>500003   Log Out |
|---|----------------------------------------------------------------------------------------------------|------------------------------------------------|-------------------------------------------------------|----------------|----------------|-------------------|----------------|---------|----------------|----------------------------------|
|   | Enrolment now open for term. Fail 2025 Test. Click here to enil     Enrolment will close on June 27, 2025 at 00 00 | al in your courses.                            |                                                       |                |                |                   |                |         |                |                                  |
|   | Welcome to Columbia College!                                                                                       |                                                | MY COURSES                                            |                |                |                   |                |         |                |                                  |
|   | Welcome<br>This is to your new portal                                                                              |                                                | Term:<br>Fall 2025 Test: Sep. 8,                      | 2025 - Dec. 13 | 3, 2025        | Program     All F | rograms        |         |                | •                                |
|   |                                                                                                    |                                                | Course                                                | SUN            | MON            | TUE               | WED            | THU     | FRI            | SAT                              |
|   |                                                                                                    |                                                | ASTR-L-101<br>(LAB-F725-01)<br>Astronomy Lab 100      |                |                | 18:00<br>19:00    |                |         |                |                                  |
|   |                                                                                                    |                                                | ASTR100<br>(LEC-F725-01)<br>Introduction to Astronomy |                | 11:00<br>12:00 |                   | 11:00<br>12:00 |         | 11:00<br>12:00 |                                  |
|   |                                                                                                    |                                                | GPA CALCULA<br>Program:<br>Liberal Arts               | TOR            |                | ×                 |                |         |                |                                  |
|   |                                                                                                    |                                                | Course                                                |                |                | Grade             |                | Credits |                |                                  |
|   |                                                                                                    |                                                | Select Course                                         |                | • -            |                   | •              |         |                | +                                |
|   |                                                                                                    |                                                | 0.00                                                  |                |                |                   |                | 0.00    | Cun            | 0.00                             |
|   |                                                                                                    |                                                |                                                       |                |                |                   |                |         |                |                                  |

## 3. Select "Request Forms"

| Columbia College            |                                                                                   |                                                       |               |                | •              | 0              |         | Z 250          | akari Shota<br>10003   Log Out |
|-----------------------------|-----------------------------------------------------------------------------------|-------------------------------------------------------|---------------|----------------|----------------|----------------|---------|----------------|--------------------------------|
| 🌣 My Profile / Settings 🔷 🗲 |                                                                                   |                                                       |               |                |                |                |         |                |                                |
| afa My Courses >            | Enrolment now open for term: Fall 2025 Test. Click here to enrol in your courses. |                                                       |               |                |                |                |         |                |                                |
| My Records >                | Enronnent wiii Gode On June 27, 2023 al 00.00                                     |                                                       |               |                |                |                |         |                |                                |
| ₩ Workshops                 | Welcome to Columbia College!                                                      |                                                       | •             |                |                |                |         |                |                                |
| a Request Forms >           | Welcome                                                                           | MY COURSES                                            | 5             |                | Program        |                |         |                |                                |
| E Library Resources         | This is to your new portal                                                        | Fall 2025 Test: Sep.                                  | 8, 2025 - Dec | . 13, 2025     | ► All F        | Programs       |         |                | ~                              |
|                             |                                                                                   | Course                                                | SUN           | MON            | TUE            | WED            | THU     | FRI            | SAT                            |
|                             |                                                                                   | ASTR-L-101<br>(LAB-F725-01)<br>Astronomy Lab 100      |               |                | 10:00<br>19:00 |                |         |                |                                |
|                             |                                                                                   | ASTR100<br>(LEC-FT25-01)<br>Introduction to Astronomy |               | 11:00<br>12:00 |                | 11:00<br>12:00 |         | 11:00<br>12:00 |                                |
|                             |                                                                                   | GPA CALCUL<br>Program:<br>Liberal Arts                | ATOR          |                | •              |                |         |                |                                |
|                             |                                                                                   | Course                                                |               |                | Grade          |                | Credits |                |                                |
|                             |                                                                                   | - Select Course -                                     |               | •              |                | •              |         |                | +                              |
|                             |                                                                                   | Total Credits:<br>0.00                                |               |                |                | Sk             | 0.00    | Curre<br>0     | .00                            |

4. Under "Request Forms", select Transcript Request Form.

| Columbia College                          |                                                                                   |                                    |                |                | <b>A</b> 0     |                |          | Z3<br>2500     | ikari Shota<br>1003   Log Out |
|-------------------------------------------|-----------------------------------------------------------------------------------|------------------------------------|----------------|----------------|----------------|----------------|----------|----------------|-------------------------------|
| My Profile / Settings >                   |                                                                                   |                                    |                |                |                |                |          |                |                               |
| and My Courses >                          | Enrolment now open for term: Fall 2025 Test. Click here to enrol in your courses. |                                    |                |                |                |                |          |                |                               |
| My Records >                              | Emoment will close on June 27, 2025 al 00.00                                      |                                    |                |                |                |                |          |                |                               |
| <b>∦</b> <sup>©</sup> Workshops >         | Welcome to Columbia College!                                                      | MY COURSES                         | s              |                |                |                |          |                |                               |
| 🖢 Request Forms 🗸 🗸                       | Welcome                                                                           | Terr                               |                |                | Program        |                |          |                |                               |
| Associate Degree Document Request         | This is to your new portal                                                        | Fall 2025 Test: Sep.               | 8, 2025 - Dec. | 13, 2025 👻     | All Pro        | grams          |          |                | •                             |
| Course Outline Request Form               |                                                                                   | Course                             | SUN            | MON            | TUE            | WED            | THU      | FRI            | SAT                           |
| Extended Leave of Absence                 |                                                                                   | ASTR-L-101                         |                |                |                |                |          | _              |                               |
| High School to UT Application             |                                                                                   | (LAB-FT25-01)<br>Antronomy Lab 100 |                |                | 16:00<br>19:00 |                |          |                |                               |
| Immigration Letter Request                |                                                                                   |                                    |                |                |                |                |          |                |                               |
| Readmission Application<br>Request Refund |                                                                                   | (LEC-FT25-01)                      |                | 11:00<br>12:00 |                | 11:00<br>12:00 |          | 11:00<br>12:00 |                               |
| Term Leave of Absence                     |                                                                                   | Introduction to Astronomy          |                |                |                |                |          |                |                               |
| Transcript Request Form                   |                                                                                   |                                    |                |                |                |                |          |                |                               |
| Tuition Instalment Plan Request           |                                                                                   |                                    | ATOD           |                |                |                |          |                |                               |
| Update Address Information                |                                                                                   | GPA CALCUL                         | AIOR           |                |                |                |          |                |                               |
| Update Social Insurance Number            |                                                                                   | Program:                           |                |                |                |                |          |                |                               |
| (511)                                     |                                                                                   | Liberal Arts                       |                | ~              |                |                |          |                |                               |
| Library Resources                         |                                                                                   | Course                             |                |                | Grade          | Cr             | edits    |                |                               |
|                                           |                                                                                   | Select Course                      |                | •              | ~              | •              |          | -              | F                             |
|                                           |                                                                                   | Total Credits:                     |                |                |                | Scena          | rio CGPA | Current        | I CGPA                        |
|                                           |                                                                                   | 0.00                               |                |                |                | 0              | 00       |                | 00                            |
|                                           |                                                                                   |                                    |                |                |                | U              | .00      | 0.0            |                               |
|                                           |                                                                                   |                                    |                |                |                |                |          |                |                               |

5. Complete all the necessary fields. In the "Issue to" field, enter the recipient's email address. Then, select "Continue"

| Columbia College                                                                       | 1                             |                                                | R 0 Zakari Shot. |  |  |  |  |  |  |
|----------------------------------------------------------------------------------------|-------------------------------|------------------------------------------------|------------------|--|--|--|--|--|--|
| ✿ My Profile / Settings >                                                              | Home  Transcript Request Form |                                                |                  |  |  |  |  |  |  |
| 🛱 My Courses >                                                                         |                               |                                                |                  |  |  |  |  |  |  |
| My Records >                                                                           | TRANSCRIPT REC                | UEST FORM                                      |                  |  |  |  |  |  |  |
| <b>≰</b> <sup>©</sup> Workshops >                                                      | * Student Number              |                                                |                  |  |  |  |  |  |  |
| 🖢 Request Forms 🗸 🗸                                                                    | * Last Name                   |                                                |                  |  |  |  |  |  |  |
| Associate Degree Document Request<br>Form                                              | * First Name                  |                                                |                  |  |  |  |  |  |  |
| Course Outline Request Form<br>Extended Leave of Absence                               | Student Status                | Given Hanes O Current Shudget O Former Shudget |                  |  |  |  |  |  |  |
| High School to UT Application<br>Immigration Letter Request<br>Readmission Application | Transcript Recipient          | · · · · · · · · · · · · · · · · · · ·          |                  |  |  |  |  |  |  |
| Request Refund<br>Term Leave of Absence                                                | Delivery Method               |                                                |                  |  |  |  |  |  |  |
| Transcript Request Form                                                                | Request Reason                |                                                |                  |  |  |  |  |  |  |
| Update Address Information                                                             | DOCUMENT INPUTS: TRANSCR      | IPT - OFFICIAL                                 |                  |  |  |  |  |  |  |
| Update Social Insurance Number<br>(SIN)                                                | Issue To                      |                                                |                  |  |  |  |  |  |  |
| E Library Resources                                                                    |                               |                                                | Å                |  |  |  |  |  |  |
|                                                                                        |                               | Continue                                       | -                |  |  |  |  |  |  |

6. Either "Pay by Credit Card" or "Pay with Flywire"

| Columbia College                                          |                                                                                                    |            | 0 | 8 | Zakari Shota<br>2500003   Log Out |
|-----------------------------------------------------------|----------------------------------------------------------------------------------------------------|------------|---|---|-----------------------------------|
| My Profile / Settings >                                   | Home > Transcript Request Form                                                                                                    |            |   |   |                                   |
| gếng My Courses >                                         |                                                                                                    |            |   |   |                                   |
| My Records >                                              | PLASE CONFIRM                                                                                                    |            |   |   |                                   |
| I <sup>™</sup> Workshops >                                | Student Status Current Student                                                                                                    |            |   |   |                                   |
| 🖢 Request Forms 🔍 🗸                                       | Transcript Recipient Other Recipient                                                                                                    |            |   |   |                                   |
| Associate Degree Document Request<br>Form                 | Personal Email zahota@gmail.com                                                                                                    |            |   |   |                                   |
| Confirmation of Enrollment<br>Course Outline Request Form | Delivery Method Regular (allow 2 business days to process)                                                                                                    |            |   |   |                                   |
| Extended Leave of Absence                                 | Processing Time Immediately                                                                                                    |            |   |   |                                   |
| Immigration Letter Request                                | Request Reason Transfer to a university                                                                                                    |            |   |   |                                   |
| Readmission Application<br>Request Refund                 | DOCUMENT INPUTS: TRANSCRIPT - UNOFFICIAL                                                                                                    |            |   |   |                                   |
| Term Leave of Absence                                     | Issue To zshota@gmail.com                                                                                                    |            |   |   |                                   |
| TEST - Payment Plan<br>TEST - Re-Application              | REQUEST FEE TOTALS                                                                                                    |            |   |   |                                   |
| TEST - Refunds                                            | Total Request Fee \$10.00                                                                                                    |            |   |   |                                   |
| TEST - Transcript Request<br>Transcript Request Form      |                                                                                                    |            |   |   |                                   |
| Update Address Information                                | A fee of \$10.00 CAD is required to process your request. Please select from the available online payment methods below:                                                                                                    |            |   |   |                                   |
| Update Social Insurance Number<br>(SIN)                   |                                                                                                    | -          |   |   |                                   |
| Library Resources                                         | Pay we have been care and the second second se | in Flywire |   |   |                                   |
|                                                           | Edit Request                                                                                                    |            |   |   |                                   |

7. A. If you opt "Pay by Credit Card." Complete all the necessary fields and click confirm request.

| Request Refund                          | DOCUMENT INPUTS: TRANSCI | KIPT - UNUFFILIAL                                                                                                    |
|-----------------------------------------|--------------------------|----------------------------------------------------------------------------------------------------|
| Term Leave of Absence                   | Issue To                 | zshda@gmail.com                                                                                                    |
| TEST - Payment Plan                     | REQUEST FEE TOTALS       |                                                                                                    |
| TEST - Re-Application                   | Total Desweet Fee        | 2005                                                                                                    |
| TEST - Refunds                          | Total Nequest Fee        | 51000                                                                                                    |
| Transcript Request Form                 |                          |                                                                                                    |
| Update Address Information              |                          | A fee of \$10.00 CAD is required to process your request. Please select from the available online payment methods below: |
| Update Social Insurance Number<br>(SIN) |                          | Pary by Credit Card f Pay with Flywire                                                                                   |
| Library Resources >                     |                          |                                                                                                    |
|                                         | CREDIT CARD DETAILS      |                                                                                                    |
|                                         | Payment Amount           | \$10.00                                                                                                    |
|                                         | Credit Card Type         | - Select Credit Card Type 🗸                                                                                              |
|                                         | Name on Credit Card      |                                                                                                    |
|                                         | Credit Card Number       |                                                                                                    |
|                                         | Card Security Code [?]   |                                                                                                    |
|                                         | Card Expiry              | Month v Month v                                                                                                    |
|                                         |                          | Edit Request                                                                                                    |

B. If you opt "Pay with Flywire." Make sure all the details are accurate, then click next and choose your payment method.

| Columbia                      | College - Vancouver, CA      | CLOSE Columbia College<br>Columbia College - Vancouver, CA<br>http://columbiacollege.ca |
|-------------------------------|------------------------------|-----------------------------------------------------------------------------------------|
| Payer info                    |                              | Select payment method                                                                   |
| First name *<br>Zakari        | Family name *<br>Shota       | CAD11.00 Includes CAD100 fee                                                            |
| Email *<br>zshotra@gmail.com  |                              | Debit/Credit in CAD                                                                     |
| Address 1*<br>1234 Roger      |                              | CRD10.25                                                                                |
| City*<br>Vancouver            | +1 × Phone number*<br>356868 | Debit card in CAD - Service fee 1.5% CAD10.15<br>Includes CAD0.15 fee                   |
| Country or region *<br>Canada | $\frown$                     | Online Bank Transfer in CAD     CAD12.00     Includes CAD2.00 fee                       |
| ூEnglish ∨ Ωн                 | elp Powered by flyN          | wire S English ∨ D Help Powerd by £flyWire                                              |